## Balance to Buy<sup>™</sup> Pro Tip – Chat and Schedule Training

Objective: I need to be able to quickly ask a question and schedule training.

Solution: The new Chat and Schedule Training buttons!

When you are working in the Balance to Buy System, you now have the option of asking a question or scheduling training thru two new buttons at the top right hand corner of each page.

| Chat | Schedule Training | User: Deborah Brattin |
|------|-------------------|-----------------------|
|      |                   | Logoff                |
|      |                   |                       |

## To Chat:

Step 1: Click on the Chat Button. A blue box will appear

| Can we help?  ¥  X                                                    | _    |
|-----------------------------------------------------------------------|------|
| Please enter your name and email address t<br>begin chatting with us. | to   |
| Name                                                                  |      |
| Email                                                                 |      |
| Any (Department)                                                      | •    |
| Message *                                                             |      |
| Initiate Cha                                                          | it ) |

Step 2: Fill out your name and email.

Step 3: Click the drop down box to select the department that will best address your question or concern.

Options: BTB Administration

- BTB Trainer / Consulting
- BTB Vendor Training

**Tech Support** 

Step 4: Type your question and click Initiate Chat. If you would rather send the question to us in an email, just click the email symbol at the bottom of the box.

## **BIG - BUYERS INTELLIGENCE GROUP**

P.O. Box 480 • Napa, CA 94559 • Office 707-257-1456 • Fax 866-415-6782 www.BIGjewelers.com • info@BIGjewelers.com To Schedule Training: Click the Schedule Training Button and a Box with all of the trainers will appear

| Nola Jackson | Schedule Training |
|--------------|-------------------|
| Deb Brattin  |                   |
| Denise Sober |                   |

Step 1: Select your trainer and her appointment calendar will appear

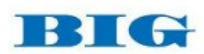

Select Date and Time

| Sun | Mon           | Tue           | Wed           | Thu           | Fri           | Sat |
|-----|---------------|---------------|---------------|---------------|---------------|-----|
| 29  | 30            | 31            | 1             | 2             | 3             | 4   |
|     |               |               | 4 Available 👻 | 3 Available 👻 | 4 Available 👻 |     |
| 5   | 6             | 7             | 8             | 9             | 10            | 11  |
|     | 3 Available 👻 | 4 Available 👻 | 4 Available 👻 | 1 Available 👻 |               |     |
| 12  | 13            | 14            | 15            | 16            | 17            | 18  |
|     |               |               | 4 Available 👻 | 3 Available 👻 | 4 Available 👻 |     |
| 19  | 20            | 21            | 22            | 23            | 24            | 25  |
|     | 3 Available 👻 | 4 Available 👻 | 4 Available 👻 | 3 Available 👻 | 4 Available 👻 |     |
| 26  | 27            | 28            | 1             | 2             | 3             | 4   |
|     | 3 Available 👻 | 4 Available 👻 | 4 Available 👻 | 3 Available 👻 | 4 Available 👻 |     |
| i   | 6             | 7             | 8             | 9             | 10            | 11  |
|     | 3 Available 👻 | 4 Available 👻 | 4 Available 👻 | 3 Available 👻 | 4 Available 👻 |     |

Step 2: Select the date and time you prefer and click continue.

Step 3: An information box will appear – complete with your information and select confirm.

| First name *  | Last name * |  |
|---------------|-------------|--|
| Email *       |             |  |
| Phone Number* |             |  |
|               |             |  |
| Lompany       |             |  |
| Comments      |             |  |
|               |             |  |

BIG - BUYERS INTELLIGENCE GROUP P.O. Box 480 • Napa, CA 94559 • Office 707-257-1456 • Fax 866-415-6782 www.BIGjewelers.com • info@BIGjewelers.com A Confirmation box will appear.

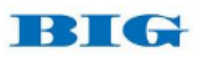

Appointment Confirmed

| Monday, Februa<br>11:30 AM - 12:1<br>Central Time<br>Instructions<br>Go To Meeting informati | ary 6, 2017<br>5 PM<br>on to follow.                 | Confirmation # 7727668<br>SCHEDULED |  |  |
|----------------------------------------------------------------------------------------------|------------------------------------------------------|-------------------------------------|--|--|
| Appointment Type<br>Call With                                                                | Invitation to schedule a call<br>Deborah Brattin     | m Add to Calendar                   |  |  |
| Your Information                                                                             | Deborah Brattin<br>Deborah@gmail.com<br>417-827-3904 |                                     |  |  |
|                                                                                              |                                                      |                                     |  |  |
|                                                                                              |                                                      |                                     |  |  |

Your trainer will be automatically notified with the details of your appointment and will send you a Go To Meeting Confirmation Link. Make sure you add the appointment to your calendar!